## Manage Vehicle Engine Types

Last Modified on 20/01/2023 1:54 pm GMT

| Add a Vehicle Engine | Manage Vehicle Engine |
|----------------------|-----------------------|
| Туре                 | Types                 |

## Permissions

You will require an Access Role with the following permissions:

- Vehicle Engine Types
- Navigate from the Home page to Administrative Settings | Base information | Vehicle Engine Types. This will return a list of any existing Vehicle Engine Types.

| 2 | × | Fuel Type ▲     | Code |
|---|---|-----------------|------|
| 2 | × | Bi Fuel         |      |
| 2 | × | Conversion      |      |
| 2 | × | Diesel          |      |
| 2 | × | Diesel Euro V   |      |
| 2 | × | E85             |      |
| 2 | × | Electric        |      |
| 2 | × | Hybrid          |      |
| 2 | × | Hybrid Electric |      |
| 2 | × | LPG             |      |
| 2 | × | Other           |      |
| > | × | Petrol          |      |

2. Click **New Vehicle Engine Type** from the Page Options menu.

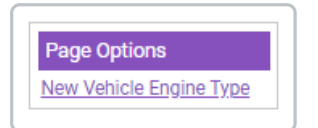

3. Complete the General Details:

| New Vehicle Engine Type Vehicle Engine Type Details |  |   |      |  |  |  |  |
|-----------------------------------------------------|--|---|------|--|--|--|--|
| General Details                                     |  |   |      |  |  |  |  |
| Vehicle engine type*                                |  | 9 | Code |  |  |  |  |
| save cancel                                         |  |   |      |  |  |  |  |

| General Details         | Description                                                                                                    |
|-------------------------|----------------------------------------------------------------------------------------------------|
| Vehicle Engine<br>Type* | Enter a fuel type that the vehicle supports, for example, Petrol.                                                                     |
| Code                    | Enter an abbreviated code for the fuel type. This may be beneficial for use in external systems and reporting on specific fuel types. |

4. Click **Save** to store the Vehicle Engine Type.

**Note:** For NHS organisations that use the ESR interface, Vehicle Engine Types will automatically be created within your Assure Expenses system if they are not already present and they come down in an ESR Import File.